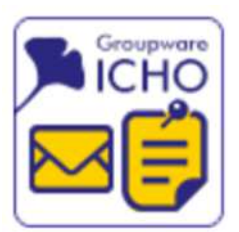

# ICHO利用について

# 1. 初期設定(パスワード・メールアドレス) 2. ICHOへのサインイン

情報推進部情報企画課情報企画班

#### ご利用の前にご確認ください。

#### ・初期設定を必ず実施してください。

ICHOメール利用の前に、本書記載のパスワード・メールアドレスの初期設定が必要です。

#### ・ID・パスワードの失念や紛失にご注意ください。

ID・パスワードを失念または紛失した場合は、パスワード再発行手続きが必要となり、直接学内の窓口にお越しいただくか、オンライン等で申請していただく必要があります。申請手続きについては、以下ページをご覧ください。

https://web.auth.osaka-u.ac.jp/portal/ja/password.html

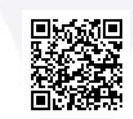

※初期設定が済んでいる場合は、6ページのICHOサインインへお進みください。

| ① 下のQRコード<br>「 <u>パスワード・</u><br>します。                                                                                     | またはURL。<br>ユーザ情報変更                                 | よりアクセスし、<br>」をクリック                                          | <ol> <li>ページ内記載のパスワードルールを一読後、</li> <li>ページ下へスクロールし、「パスワード・ユーザ情報変更」</li> <li>をクリックします。</li> </ol>         |
|----------------------------------------------------------------------------------------------------|----------------------------------------------------|-------------------------------------------------------------|----------------------------------------------------------------------------------------------------|
| ■ 新国<br>https://web.a                                                                                                    | uth.osaka-u.                                       | ac.jp/portal/ja/                                            | ■ 文字から記号に変えたもの(「o」と「0」や、「1」と「i」と「!」など)<br>■ 一連の繰り返し文字やキーボードの配列をもとにしたもの(123456 や 222222、abcdef、qwerty など) |
| English Version                                                                                                    |                                                    | ◆ 大阪大学<br>OSAKA UNIVERSITY                                  | <ul> <li>参考情報</li> <li>■ IPA もっと知ろう!パスワード</li> <li>■ JPCERT STOP!! パスワード使い回し!!</li> </ul>                |
| <ul> <li>の知らで</li> <li>多要素認証(MFA)登録に関するよくa<br/>度ご参照ください。</li> <li>【2022年10月20日~】非常勤講師<br/>すると、利用者情報画面が表示されまい。</li> </ul> | ある質問をFAQページにまと<br>・委託講師の方がCLEやKOA<br>ます。利用者情報画面の詳し | めております。お問い合わせの前に一<br>N等のSSO連携システムにログインを<br>い操作手順はこちらをご参照くださ | パスワード、及びユーザ情報の変更は以下から行ってください。<br>パスワード・ユーザ情報変更                                                           |
| ノニュージ情報変更<br>パスワード・ユーザ情報変更<br>利用効程・内規                                                                                    | 入力代行設定<br>情報連携申請                                   | ロール情報確認<br>多要素認証(MFA)登録                                     | ロクインかまだの方はロクイン画面が表示されます。まずロクイン(個人IDとバスワードを入力)し、それからバスワードを変更してください。                                       |
| 学内SSO連携システム リンク<br>マイハンダイ                                                                                                | 勤務管理                                               | 財務会計                                                        | いエネリ ハスワード変更時、33天子以上入力しないてくたさい。                                                                          |
| KOAN                                                                                                    | CLE                                                | 図書館Webサービス                                                  |                                                                                                    |

③ 同封されている大阪大学個人ID(以下「個人ID」)通知書に記載されている個人IDと初期パスワードで ログインします。

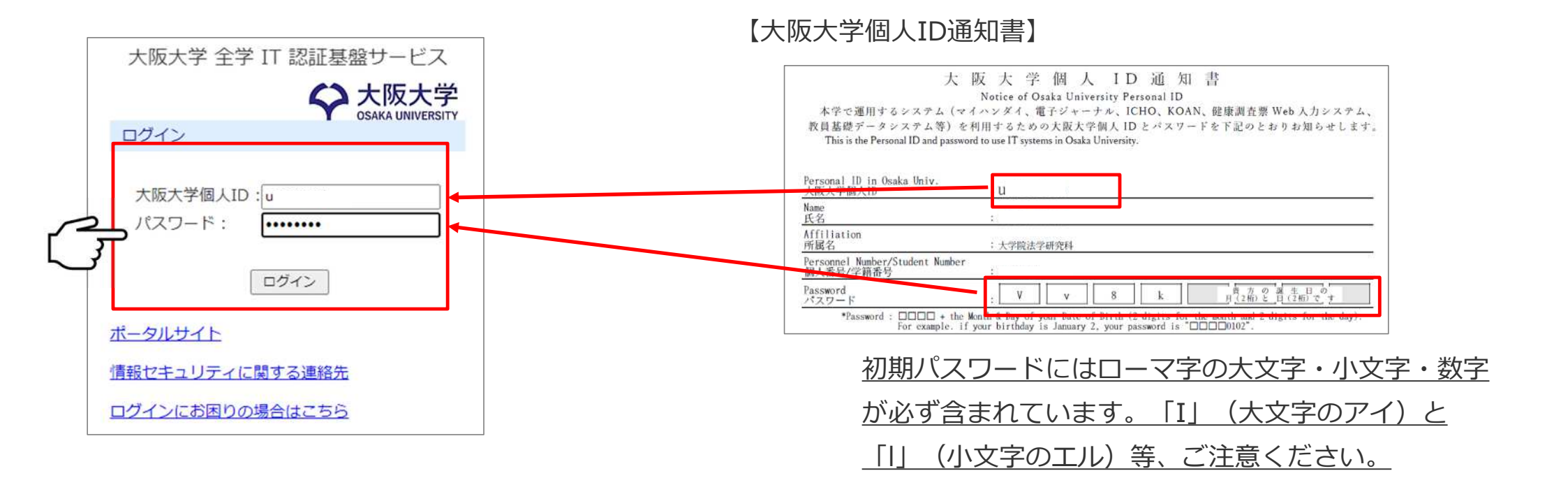

#### ④ 利用者情報を入力し【次へ】を選択します。

| 処理ステップ1.利用者情報の変更                         | » 2. 利用者信頼の変更確認 » 3. 利用者信頼の変更受付 » 4. 利用者信頼の確認 » 5. 利用者信頼の本登録第7 |
|------------------------------------------|----------------------------------------------------------------|
| 1. 利用者情報の変更                              |                                                                |
| 変更箇所を入力し、「次へ」ボタンを<br>(※) は必須入力項目です。バスワート | ・クリックしてください。<br>ドの上限は半角32文字です。 <b>33文字以降は無効です。</b>             |
| 利用者情報登録                                  |                                                                |
| 大阪大学個人ID :                               |                                                                |
|                                          |                                                                |
| 氏名(ローマ字)(※)                              | tejun kyouin                                                   |
| 変更した氏名(ローマ字)がう                           | システムに反映されるまで、最大 24 時間程度かかります。                                  |
| 新パスワード(※)                                | :                                                              |
| 新パスワード(確認) (※)                           |                                                                |
| □メールアドレスを変更する                            | メールアドレス命名ガイドライン を確認した。                                         |
| メールアドレス(変更前)                             | : tejun.kyouin.txb @ osaka-u.ac.jp                             |
| メールアドレス(変更後)                             | : @ osaka-u.ac.jp                                              |
| 変更したメールアドレスが利                            | 例: (ローマ字姓).(ローマ字名) (部局略称名または乱数)<br>利用可能になるまで、最大 24 時間程度かかります。  |
| 内線番号(※)                                  |                                                                |
| A DUMPER D LOU                           |                                                                |

#### ● <u>新パスワード</u>

パスワードルールに従い入力してください。パスワードルール は個人ID通知書にも記載しております。なお、<mark>ここで設定した</mark> パスワードは、ICHOメール利用の際必要となります。

#### ● <u>内線番号</u>

"----"(半角ハイフン4桁)または"9999"と入力します。

#### ● <u>メールアドレス</u>

初期メールアドレスが表示されます。

@より前のアドレスは、ご自身で変更可能です。変更する際は 「メールアドレス命名ガイドライン」を必ずご確認ください。 なお、変更されたメールアドレスは翌日以降有効となります。

⑤ 確認画面が表示されますので内容を確認し【登録】をクリックします。

| 処理ステップ 1. 利用者情報(                       | の変             | 更 » 2.利用者情報の変更確認 » 3.利用者情報の                      | )変更受付 |
|----------------------------------------|----------------|--------------------------------------------------|-------|
| 2. 利用者情報の変更                            | <b>E確</b>      | 15万<br>150                                       |       |
| 以下の内容で利用者情<br>間違いがなければ「登<br>入力内容を修正する場 | 報を<br>録」<br>合は | 変更します。<br>ボタンをクリックしてください。<br>「戻る」ボタンをクリックしてください。 |       |
| 利用者情報登録確認                              |                |                                                  |       |
| 大阪大学個人ID                               | :              | u                                                |       |
| 氏名(ローマ字)                               | :              | tejun kyouin                                     |       |
| 新パスワード                                 | :              | ******                                           |       |
| 新パスワード(確認)                             |                | ******                                           |       |
| メールアドレス                                |                | tejun.kyouin.txb @ osaka-u.ac.jp                 |       |
| 市泊本口                                   |                |                                                  |       |

⑥ 下図のような画面が表示されますので、開いているブラウザをすべて閉じてください。

#### 大阪大学 全学 IT 認証基盤サービス

処理ステップ 1. 利用者情報の変更 » 2. 利用者情報の変更確認 » 3. 利用者情報の変更受付

5.利用者情報の本登録完了

利用者情報の本登録を完了しました。

このページを開いているブラウザを閉じてログインし直してください。

以上でパスワード・メールアドレスの初期設定は終了です。

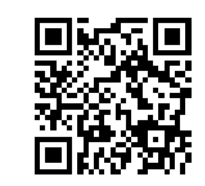

http://login.icho2.osaka-u.ac.jp/

左のQRコードまたはURLからICHOへ サインインします。

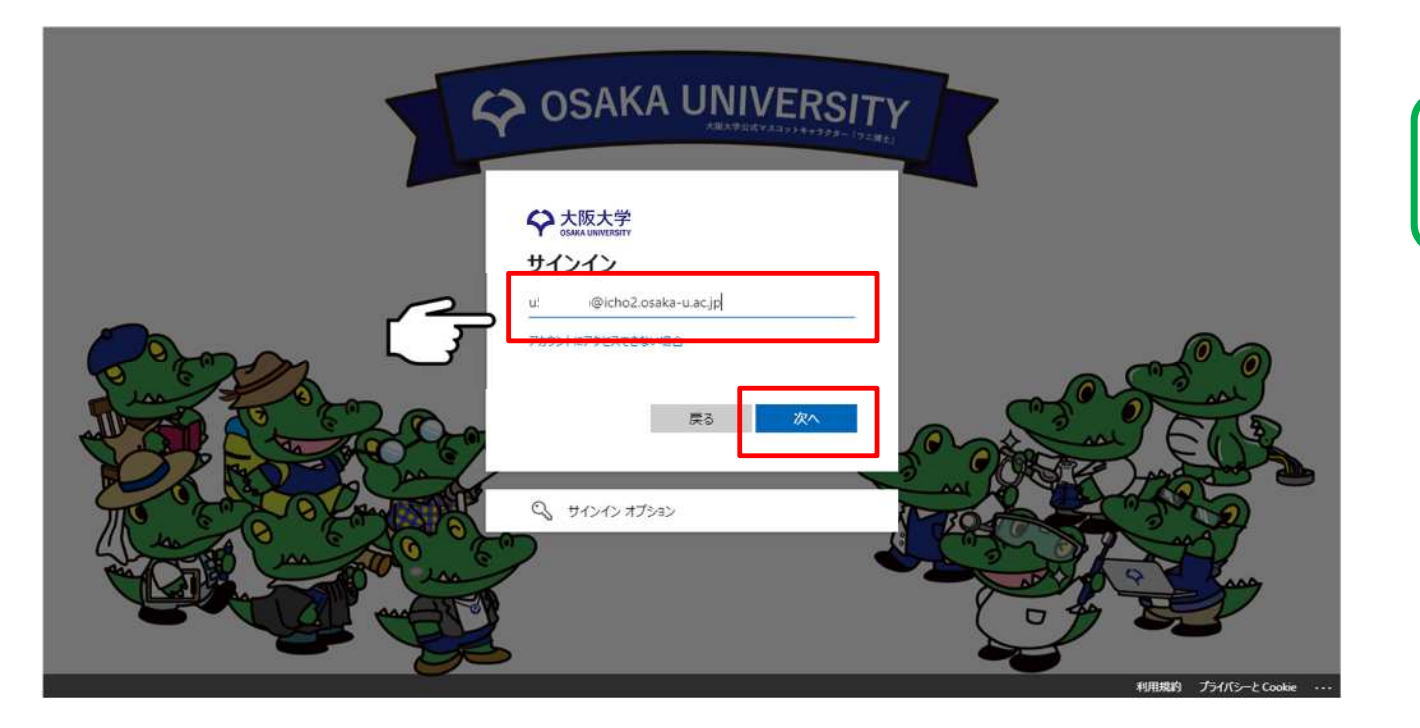

<u>「個人ID」@icho2.osaka-u.ac.jp</u> を入力し【次へ】をクリックします。

#### 4ページで設定したパスワードを入力し

【サインイン】をクリックします。

| 1 Q | OSAKA UNIVERS                                                                                                    |  |
|-----|----------------------------------------------------------------------------------------------------|--|
|     | ◆ 大阪大学     ↓ uOOO@icho2.osaka-u.ac.jp     パスワードの入力     パスワードを忘れた場合     ・     ・     ・     ・     ・     ・     ・     ・     ・     ・     ・     ・     ・     ・     ・     ・     ・     ・     ・     ・     ・     ・     ・     ・     ・     ・     ・     ・     ・     ・     ・     ・     ・     ・     ・     ・     ・     ・     ・     ・     ・     ・     ・     ・     ・     ・     ・     ・     ・     ・     ・     ・     ・     ・     ・     ・     ・     ・     ・     ・     ・     ・     ・     ・     ・     ・     ・     ・     ・     ・     ・     ・     ・     ・     ・     ・     ・     ・     ・     ・     ・     ・     ・     ・     ・     ・     ・     ・     ・     ・     ・     ・     ・     ・     ・     ・     ・     ・     ・     ・     ・     ・     ・     ・     ・     ・     ・     ・     ・     ・     ・     ・     ・     ・     ・     ・     ・     ・     ・     ・     ・     ・     ・     ・     ・     ・     ・     ・     ・     ・     ・     ・     ・     ・     ・     ・     ・     ・     ・     ・      ・     ・      ・      ・      ・      ・      ・      ・      ・      ・      ・      ・      ・      ・      ・     ・      ・      ・      ・      ・      ・      ・      ・      ・      ・      ・      ・      ・      ・      ・      ・      ・      ・      ・      ・      ・      ・      ・      ・      ・      ・      ・      ・      ・      ・      ・      ・      ・      ・      ・      ・      ・      ・      ・      ・      ・      ・      ・      ・      ・      ・      ・      ・      ・      ・      ・      ・      ・      ・      ・      ・      ・      ・      ・      ・      ・      ・      ・      ・      ・      ・      ・      ・      ・      ・      ・      ・      ・      ・      ・      ・      ・      ・      ・      ・      ・      ・      ・      ・      ・      ・      ・      ・      ・      ・      ・      ・      ・      ・      ・      ・      ・      ・      ・      ・      ・      ・      ・      ・      ・      ・      ・      ・      ・      ・      ・      ・      ・      ・      ・      ・     ・      ・      ・      ・      ・      ・      ・      ・      ・      ・      ・      ・      ・      ・      ・      ・      ・      ・     ・      ・      ・      ・      ・      ・      ・      ・      ・      ・      ・      ・     ・ |  |

#### 【次へ】をクリックします。

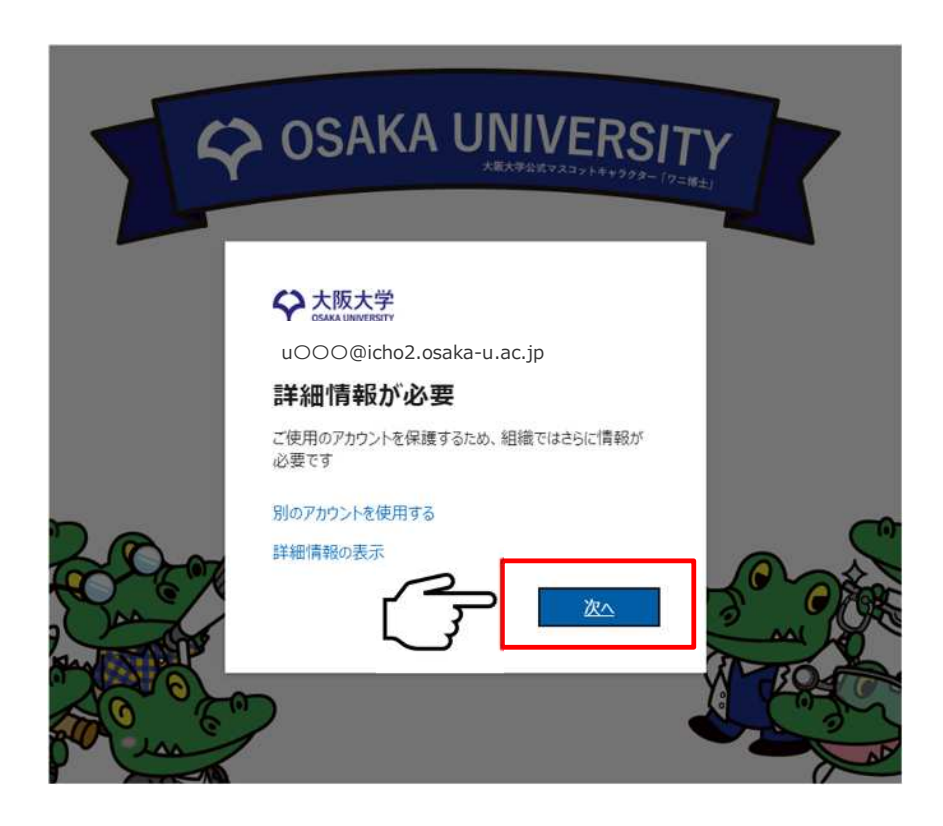

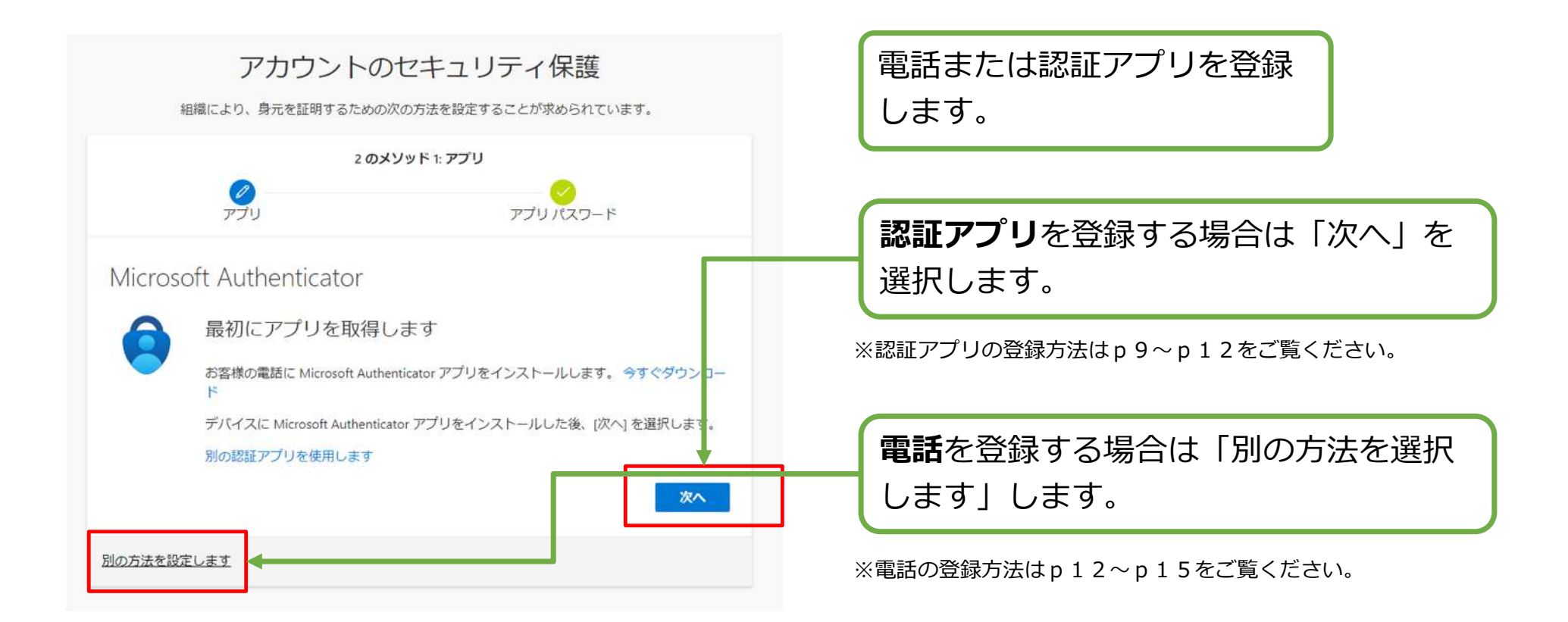

認証電話等の発信料金はMicrosoft社の負担です。受信料金も日本国内では無料ですが、海外での受信についてはご契約の通信事業者にご確認ください。

# 2. ICHOへのサインイン(認証アプリを登録する場合)

| ŝ       | アカウントのセキュリティ保護<br>組織により、身元を証明するための次の方法を設定することが求められています。 |     |
|---------|---------------------------------------------------------|-----|
|         | 2 のメソッド 1: アプリ                                          |     |
|         | アプリ アプリパスワード                                            |     |
| Microso | oft Authenticator                                       |     |
| 24.1.2  | アカウントのセットアップ                                            |     |
|         | プロンプトが表示されたら、通知を許可します。アカウントを追加し、[職場または学<br>を選択します。      | €校] |
| L       |                                                         |     |
|         | 戻る次                                                     | ~   |
| 別の方法を設定 | 定します                                                    |     |

「次へ」を選択します。

# 2. ICHOへのサインイン(認証アプリを登録する場合)

![](_page_10_Figure_1.jpeg)

### 2. ICHOへのサインイン(認証アプリを登録する場合)

|              | 20                | のメソッド 1: アプリ      |             |     |
|--------------|-------------------|-------------------|-------------|-----|
|              | עדיק<br>עדיק      |                   | アプリ バスワード   |     |
| Micros       | oft Authenticator |                   |             |     |
| $\checkmark$ | 試してみましょう          |                   |             |     |
| _            | 以下に表示されている番号る<br> | た入力して、アプリに送<br>73 | 信している通知を承認し | ます。 |
|              |                   |                   |             | 1   |

![](_page_11_Picture_2.jpeg)

※正常に認証できたら、p15へ進みます。

### 2. ICHOへのサインイン(電話を登録する場合)

![](_page_12_Figure_1.jpeg)

#### 2. ICHOへのサインイン(電話を登録する場合)

![](_page_13_Figure_1.jpeg)

### 2. ICHOへのサインイン(電話を登録する場合)

![](_page_14_Figure_1.jpeg)

### 2. ICHOへのサインイン(登録完了)

| アカウントのセキュリティ保護                                                   |
|------------------------------------------------------------------|
| 組織により、身元を証明するための次の方法を設定することが求められています。                            |
| 2 のメソッド 2: 完了                                                    |
| ● ● ● ● ● ● ● ● ● ● ● ● ● ● ● ● ● ● ●                            |
| 成功                                                               |
|                                                                  |
| にキュリティ 情報が正常に ビットウランされよりた。「先」」を選択し、 ワインインを統引しより。」<br>既定のサインイン方法: |
| 電話<br>+81 0668797067                                             |
| アプリ パスワード<br>初期のアプリケーション パスワード20221213171908                     |
| <b>アプリバスワード</b><br>初期のアプリケーションバスワード20230112231327                |
| アプリ パスワード<br>初期のアプリケーション バスワード20230116203150                     |
| 完了                                                               |

登録完了の画面が表示されます。

※ アプリパスワードは利用しないため、メモ等しておく必要はありません。

#### 認証に成功すると、ICHOのトップページが表示されます。

|   | ou-Portal - th- 4 x    | non tenteren<br>1+             |                                                                                                    | 1990年の一部、1990年来用田一ドード、福    |       |                  | - 0                                                   | ×     |
|---|------------------------|--------------------------------|----------------------------------------------------------------------------------------------------|----------------------------|-------|------------------|-------------------------------------------------------|-------|
| ÷ | → C 🖻 https://icho2.sh | arepoint.com/sites/ou-portal   |                                                                                                    |                            |       | ់ ជំ             | 🕞 🛛 InPrivate (2 📾 👂                                  |       |
|   | SharePoint             |                                | ▶ サイト全体を検索                                                                                                    |                            |       |                  | ⊚ ?                                                   | ٨     |
| â | OU-Portal 文書管理 ICHO/   | ポータル                           |                                                                                                    |                            |       |                  |                                                       |       |
| • |                        | -ム お知らせ掲示板-1                   | 電 掲示板の各種マニュアル 旧                                                                                                    | ボータル(全学ボータル)               |       |                  | <b>★</b> フォロー中                                        | i)    |
| D | お知らせ掲示板                |                                |                                                                                                    | व                          | べて表示  | <b>门</b><br>文書管理 | 合 ペ<br>座麻表 職員録                                        | l     |
|   | レベル シンジン 対象者 シン        | 内容区分 🗁 投稿                      | 卵石 〜 タイトル 〜                                                                                                    |                            | 掲載    |                  |                                                       | . [   |
|   | 8.8                    | 通知路 情報<br>ポイト<br>現             | 11/企画 ジテスト<br>青敬企画                                                                                                    |                            | 2021/ |                  |                                                       | - 1   |
|   | ○ 重要 教員                | その他 <sup>認</sup> ス<br>パ 策<br>理 | B/ハラ デストNo73:すべての:     オメモの:     オメモロ:     オメモロ:     オンボーン:     オンボーン:      オンボーン: | フィールドに値を入力                 | 2021/ | ICHOに関する         | お知らせ                                                  |       |
|   |                        | 1                              | <sup>ジ</sup> テストNo72:添付ファ-                                                                                                    | (ル差し換え                     | 2021/ |                  | ICHOボータル<br>Internet Explorer・レ                       | - 11  |
|   | ◎重要 約月                 | せミナー日 信<br>ビ<br>パ /<br>ズ<br>調  | <sup>紀ノコン</sup> 新規投稿 2<br><sub>ユータサ</sub><br>アルゴリ<br><sub>と応針論</sub><br>変                                                                                                    |                            | 2021/ | (                | ガシー版Edgeのサポ<br>2021年8月17日 にInternet<br>7月6日<br>11 回表示 | -<br> |
|   | 16.00                  | 通知等 情子<br>ノ<br>デ つ             | <ol> <li>ペマル<br/>メディア<br/>マルチメ<br/>ィアエー<br/>エント環</li> </ol>                                                                                                    | 示板新規投稿テスト掲示板新規投稿テスト掲示板新規投稿 | 2021/ |                  |                                                       |       |

#### ICHOメールは画面左上のアプリランチャーから利用します。

![](_page_17_Picture_2.jpeg)

#### (参考) ICHOのメール画面

| 1) |          |                   |            |                       |         |                          |           |       |                                 | (5)                                 |
|----|----------|-------------------|------------|-----------------------|---------|--------------------------|-----------|-------|---------------------------------|-------------------------------------|
| •  |          |                   | re Outlook | ▶ 検索                  |         | ロ Teams で通話              | ç, qı     | to C  | ර කී ර                          |                                     |
|    |          | <b>ホーム</b> 表示 ヘルプ | _2         |                       |         |                          |           |       | Teams会議 会議室<br>明日 11:00 Microso | ጀ <mark>ກ່າວ ບວ</mark><br>oft Teams |
|    |          | 三 🖸 新規メール         | - Ū - E    | ] () - √ (₀ -         |         | ・ クイック操作 🧹 🖂 開封済み / 未読 🧹 | 2 - ₽ - ∽ | • • • | <del>،</del> ۲                  | BB                                  |
|    | 83       | ◇ フォルダー           | $\odot$    | 受信トレイ ☆               | = フィルター | 送信テスト                    |           |       |                                 |                                     |
|    | D        | > 🕞 受信トレイ         | 1          | test osaka            |         |                          |           |       |                                 |                                     |
|    | 0        | 訬 下書き             |            | 送信テスト<br>送信テストのメールです。 | 9:31    | test osaka               |           |       |                                 |                                     |
|    | ~        | ▶ 送信済みアイテム        |            |                       |         | W/===totototaka          |           |       | 2022/11/24 (//>)                | 9.51                                |
|    | <b>1</b> | 前 削除済みアイテム        | 5          |                       |         | 送信テストのメールです。             |           |       |                                 |                                     |
|    | ×        | €∂ 迷惑メール          | 2          |                       |         | ∽ 返信 → 転送                |           |       |                                 |                                     |
|    | •        | □ アーカイブ           |            |                       |         |                          |           |       |                                 |                                     |

- ① メール以外へのアプリ起動
- ② 新規メール作成
- ③ 返信(当該メールの差出人にのみ返信する場合)
- ④ 全員に返信(当該メールの差出人、宛先、CCの全てに返信する場合)
- ⑤ サインアウト

(参考)次回以降のサインイン

次回以降ICHOにサインインする際は、アカウント とパスワードの入力後に下図のような画面が表示 されます

「電話をかける」を選択します。

Microsoftから電話がかかってきますので音声ガイ ダンスに従って「#」を押してください。

![](_page_19_Picture_4.jpeg)

認証に成功すると下図のような画面が表示されます。 「今後60日間はこのメッセージを表示しない」に チェックを入れると、60日間は電話認証が不要と なります。

![](_page_19_Picture_6.jpeg)

#### (参考) 個人IDのMFA設定

#### ICHOメールのみ利用する場合は、こちらのMFA登録は不要です。

| MFA登録C | りお願い              |
|--------|-------------------|
| 学外からロ  | グインする場合は、事前登録期間中に |
| MFA登録が | 必要です。             |
| MFA登録を | 行わないまま事前登録期間を過ぎると |
| 学外からロ  | グインできなくなります。      |
| 事前登録期  | 間:2022/11/23 まで   |
| MFA登録  | MFAの登録・確認         |
| 確認     | MFA登録せずにログイン      |

次回以降、個人IDを利用して、学外から他の学内システム(図書 館Webシステムなど)へログインする場合は、MFA(※)登録が 必要です。 画面表示の事前登録期間内に必ずこのMFA登録を行ってください。

※ MFA(多要素認証)とは、2つ以上の要素を用いて行う認証のことです。 大阪大学では、全学IT認証基盤サービスとICHOでMFAを導入しています。

(全学IT認証基盤サービスのMFAの登録について) https://web.auth.osaka-u.ac.jp/mfa/ja/mf1top.html

![](_page_20_Picture_6.jpeg)

![](_page_21_Picture_0.jpeg)

#### ▶メールアドレスの設定・個人IDについて

E-Mail : auth-qa@ml.office.osaka-u.ac.jp TEL : 06-6879-8807

#### ▶ICHOへのサインイン、メール利用について

E-Mail : icho-admin@ml.office.osaka-u.ac.jp

TEL:06-6879-8799

#### 受付時間は平日8時30分~17時15分(※12時から13時は受付不可)です。